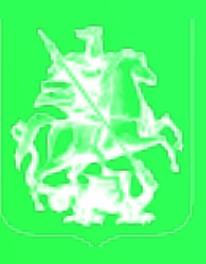

ПРАВИТЕЛЬСТВО МОСКВЫ

# Инструкция по вступлению в кластер и регистрации на платформе i.moscow

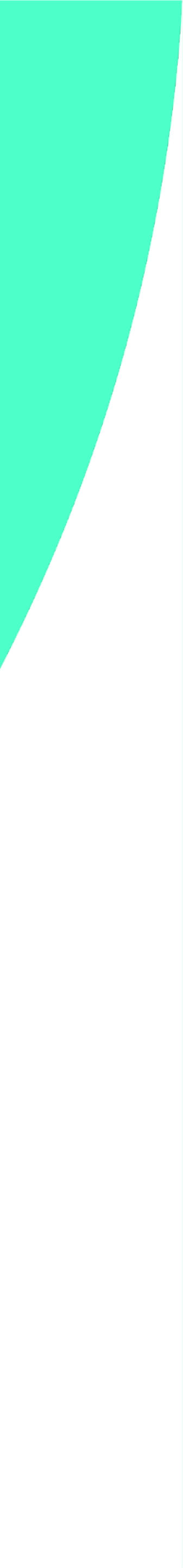

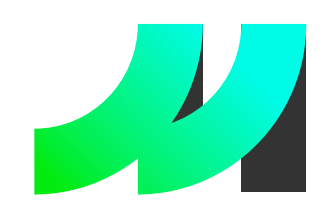

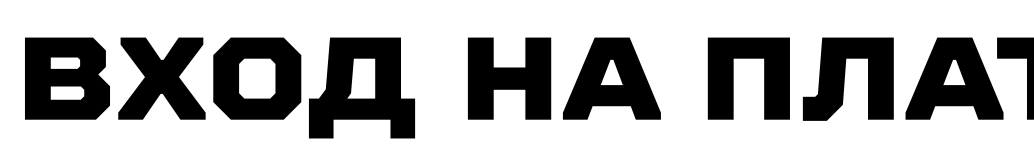

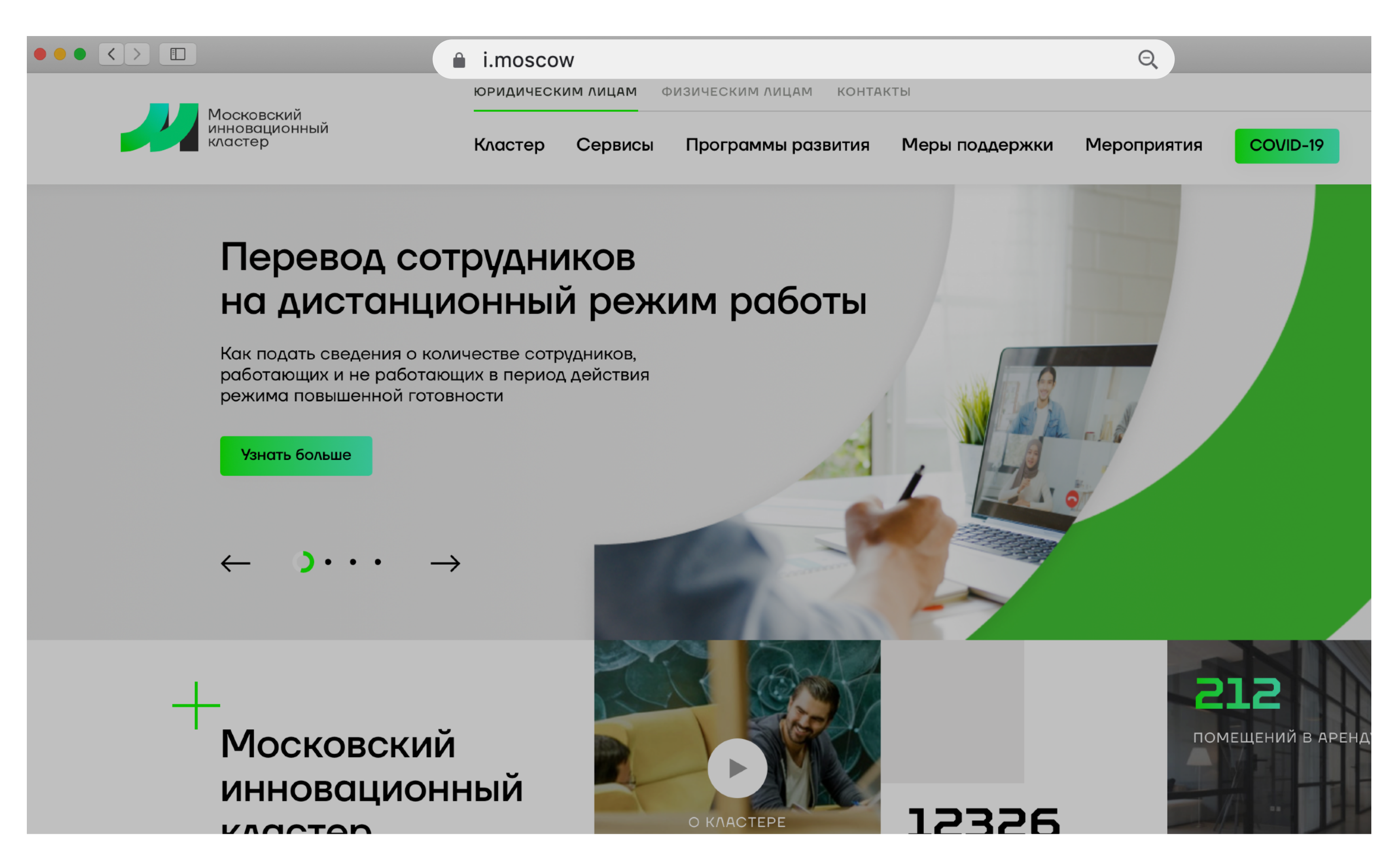

Для консультации по техническим вопросам можно обращаться по номеру: +7 904 543 10 42 Либо отправить заявку на электронный почтовый адрес: karavaev@uniform-atelier.ru Технический специалист: Караваев Олег Александрович

### ВХОД НА ПЛАТФОРМУ КЛАСТЕРА

## Шаг 1

Необходимо перейти в браузере\* по адресу: https:// i.moscow

\* Рекомендованные браузеры Chrome, Yandex и Firefox.

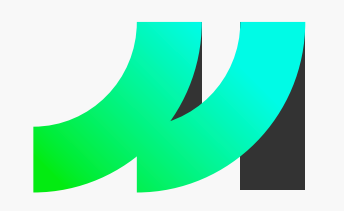

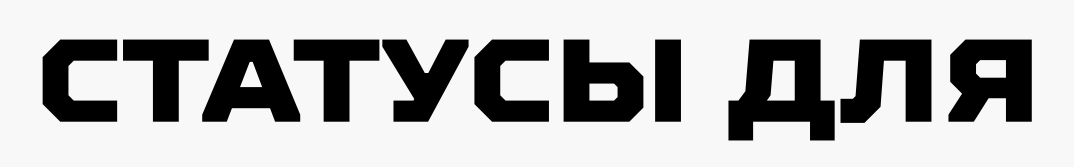

# от географической привязки компании – для Москвы и других регионов РФ:

### Участник кластера

МОСКВА

Статус «Участник кластера» могут получить организации и индивидуальные предприниматели, которые зарегистрированы на территории Москвы\* и соответствуют требованиям. Статус дает полный доступ ко всем возможностям, инструментам и сервисам кластера.

Требования:

- Регистрация юридического лица или индивидуального предпринимателя на территории Москвы
- Юридическое лицо или индивидуальный предприниматель не находится в реестре недобросовестных поставщиков
- Юридическое лицо или индивидуальный предприниматель не находится на стадии ликвидации, банкротства, приостановления деятельности
- Юридическое лицо или индивидуальный предприниматель не находится под контролем юридических лиц, созданных в соответствии с законодательством иностранных государств и местом регистрации которых являются оффшорные зоны.

# СТАТУСЫ ДЛЯ ОРГАНИЗАЦИЙ

На платформе кластера для организаций предусмотрено два официальных статуса в зависимости.

### Партнер кластера

РЕГИОНЫ

Статус «Партнер кластера» могут получить все организации и индивидуальные предприниматели, зарегистрированные на территории Российской Федерации, за исключением города Москвы

Требования:

- Регистрация юридического лица или индивидуального предпринимателя на территории РФ (кроме Москвы)
- Юридическое лицо или индивидуальный предприниматель не находится на стадии ликвидации, банкротства, приостановления деятельности

Как получить:

- Пройдите регистрацию на i.moscow с УКЭП
- Получите статус «Партнер кластера»

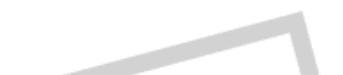

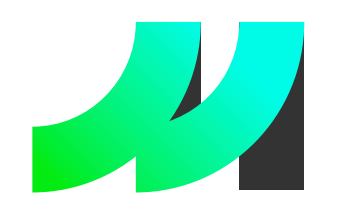

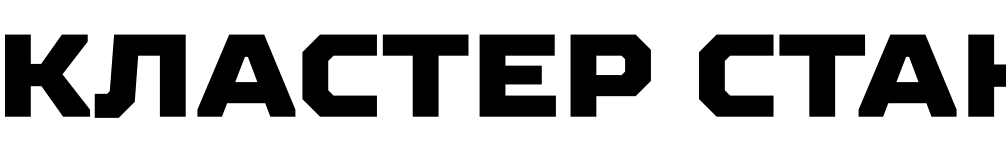

 $\checkmark$ 

Теперь не нужно каждый раз иметь при себе электронную подпись (УКЭП), чтобы входить в личный кабинет юридического лица или ИП.

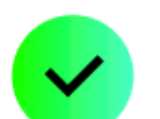

В дальнейшем для входа на платформу используйте один логин и пароль.

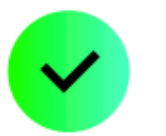

Свяжите свою учетную запись физического лица с учетными записями организаций, представителем которых вы являетесь один раз с использованием УКЭП.

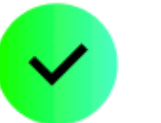

Легко переключайтесь между личными кабинетами организаций.

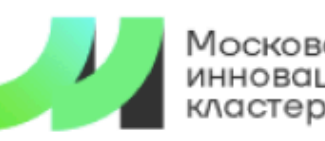

ОСКОВСКИЙ нновационный

ЮРИДИЧЕСКИМ ЛИЦАМ Кластер Стартали

### Поиск партнеров с помощью искусственного интеллекта

Найдите поставщика, клиента, научную организацию, инвестора или услугу с помощью поиска на базе технологий искусственного интеллекта

Узнать больше

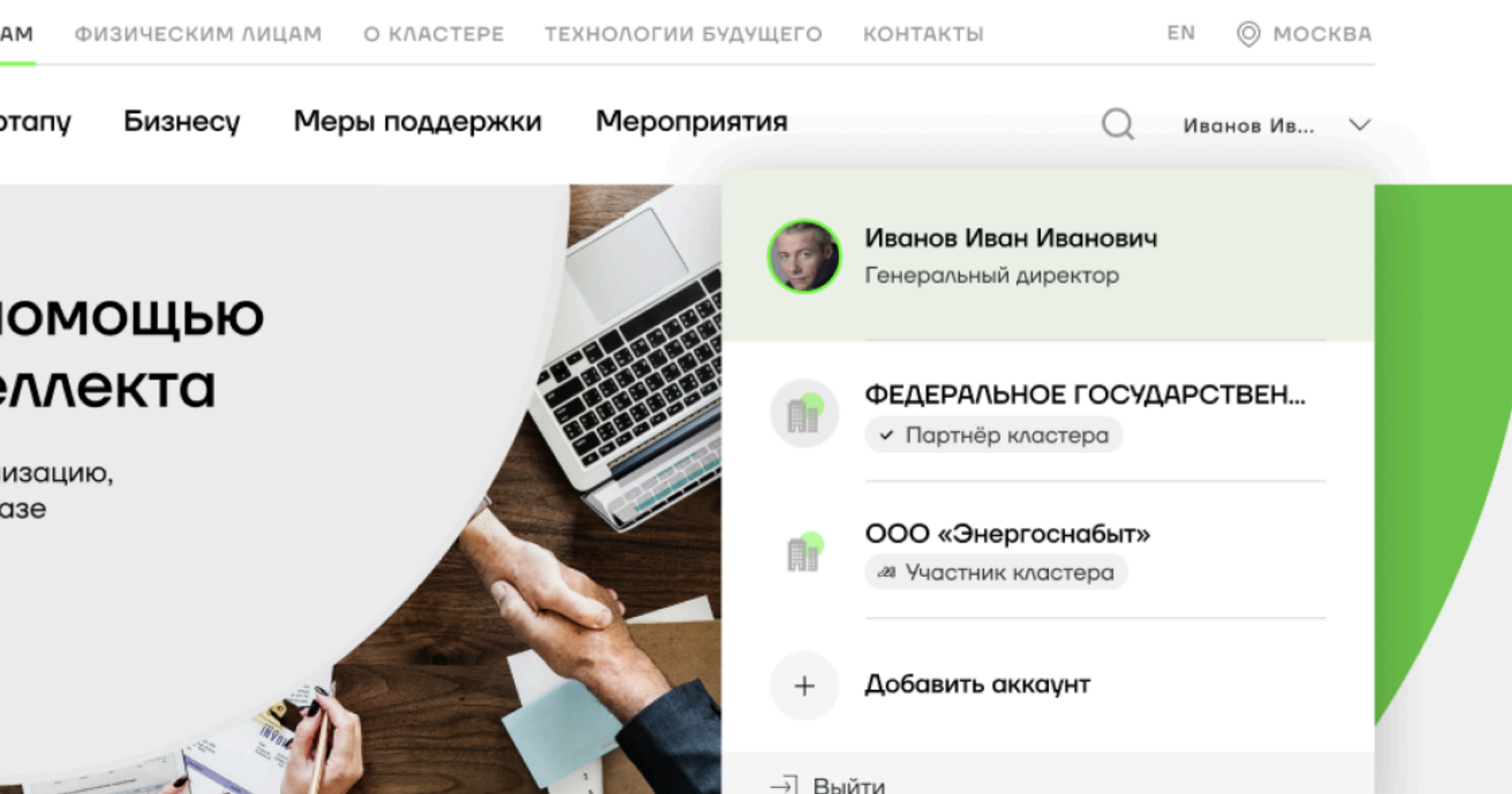

## КЛАСТЕР СТАНОВИТСЯ УДОБНЕЕ!

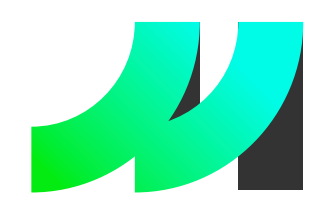

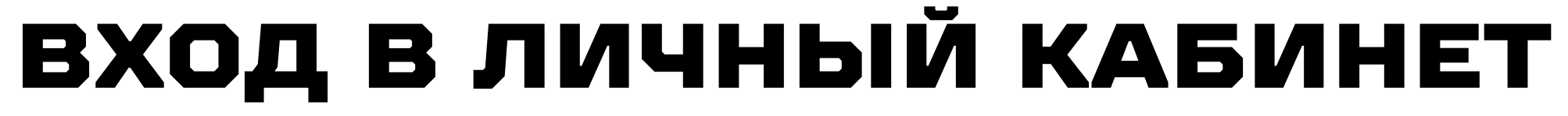

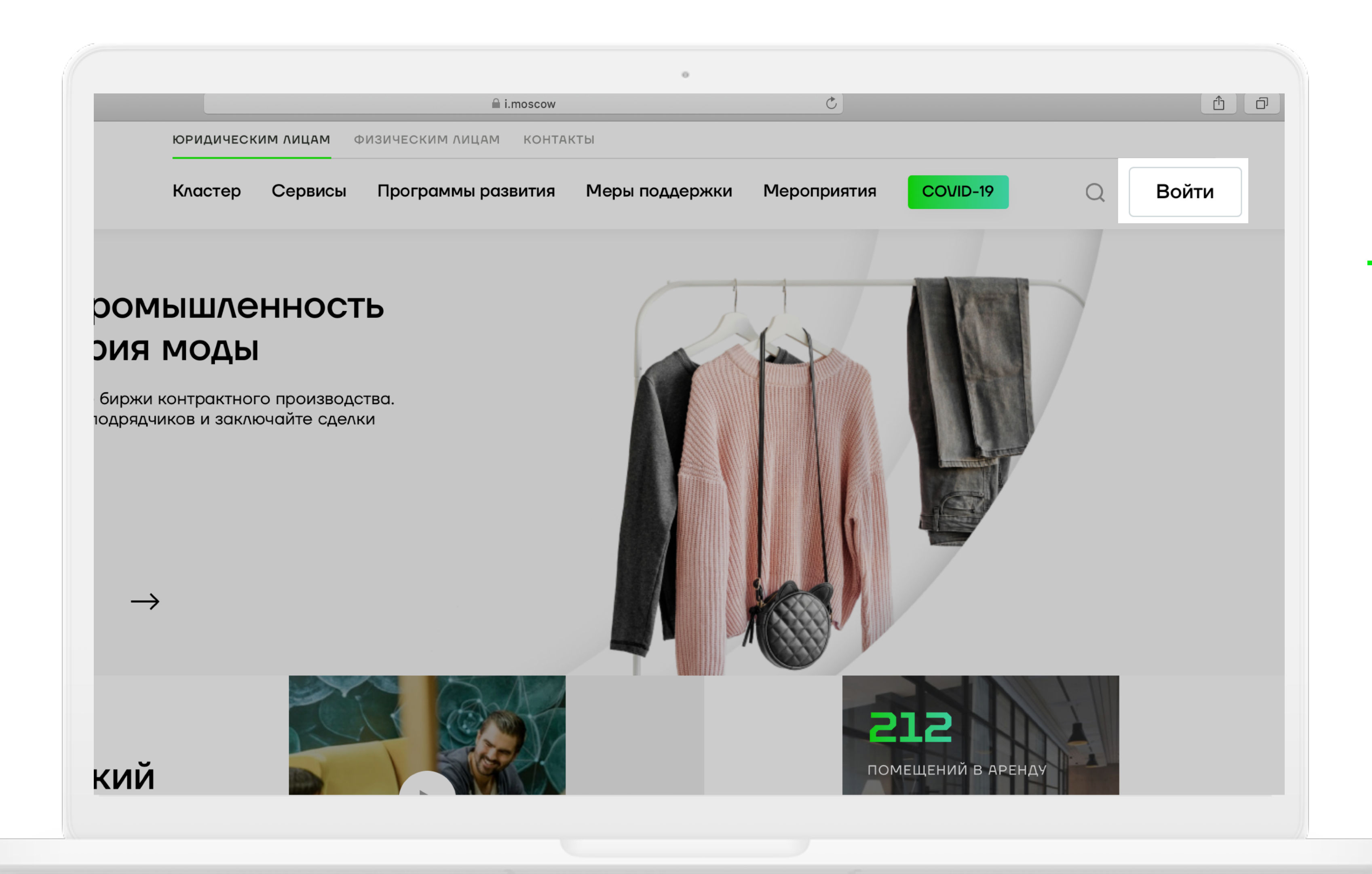

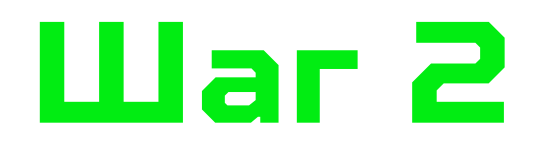

-> Нажмите кнопку «Войти» для прохождения процедуры авторизации или регистрации.

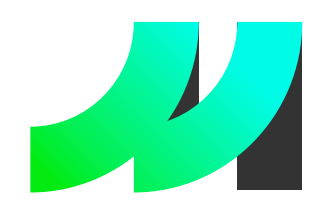

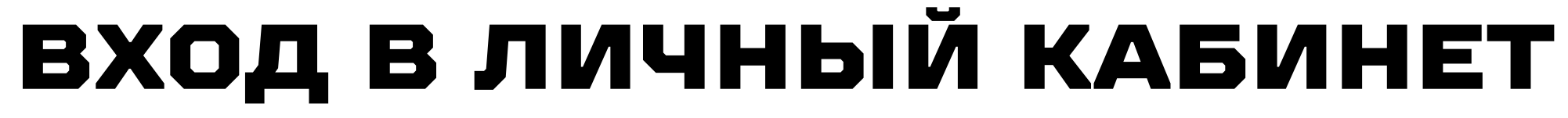

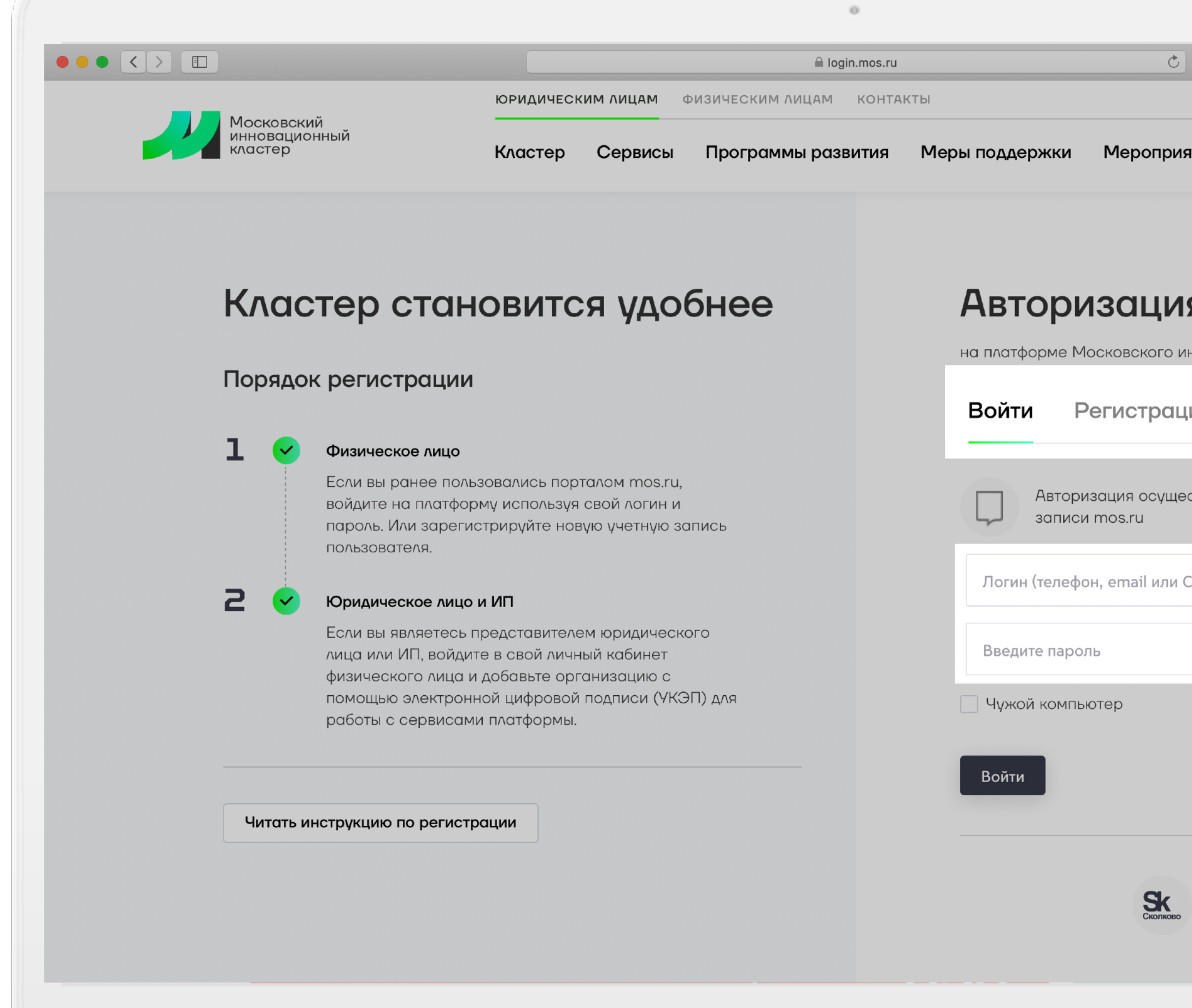

|                                    | -     |   |
|------------------------------------|-------|---|
|                                    |       | N |
|                                    | 1 0 + |   |
|                                    |       |   |
| тия                                |       |   |
|                                    |       |   |
|                                    |       |   |
| Я                                  |       |   |
| новационного кластера              |       |   |
| RN                                 |       |   |
|                                    |       |   |
| ствляется с использованием учетной |       |   |
|                                    |       |   |
| НИЛС)                              |       |   |
| \$                                 |       |   |
| Восстановить пароль                |       |   |
|                                    |       |   |
|                                    |       |   |
| - или                              |       |   |
| гос<br>услуги                      |       |   |
| $\sim$                             |       |   |
|                                    |       |   |
|                                    |       |   |

## Шаг 2.1

- Э Если у вас есть личный кабинет физического лица на mos.ru, то авторизуйтесь по своему логину и паролю.
- → Если вы забыли пароль, то его всегда можно восстановить.
- Если личного кабинета физического лица на mos.ru нет, то пройдите простую регистрацию или воспользуйтесь аккаунтом на Госуслугах.

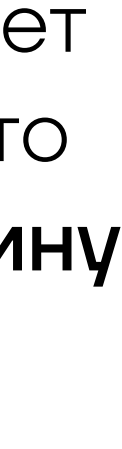

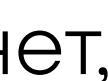

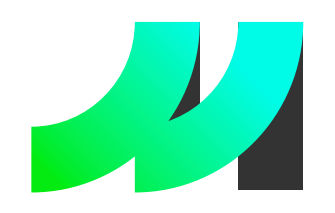

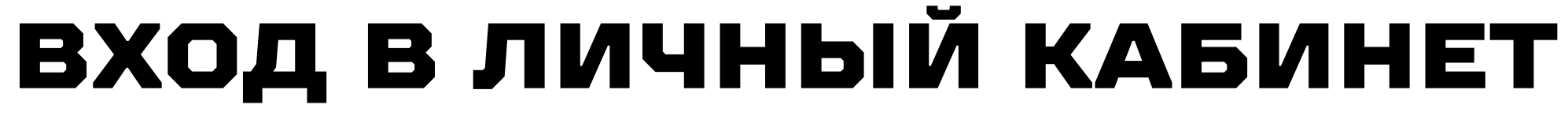

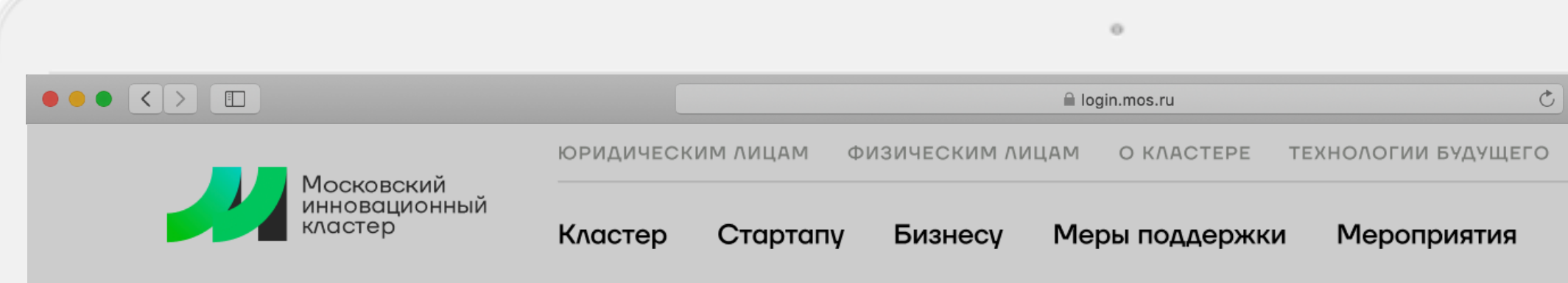

### Иван Иванович, добро пожаловать!

Московский инновационный кластер представляет широкий спектр сервисов для физических лиц. Если вы являетесь представителем юридического лица или ИП, вы можете получить дополнительные сервисы, добавив организацию в личном кабинете с помощью электронной подписи (сейчас или позднее в личном кабинете).

### Войти как

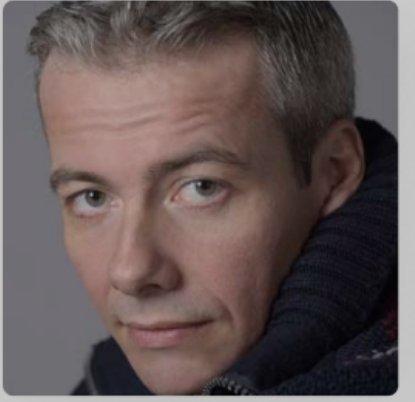

Иван Иванов

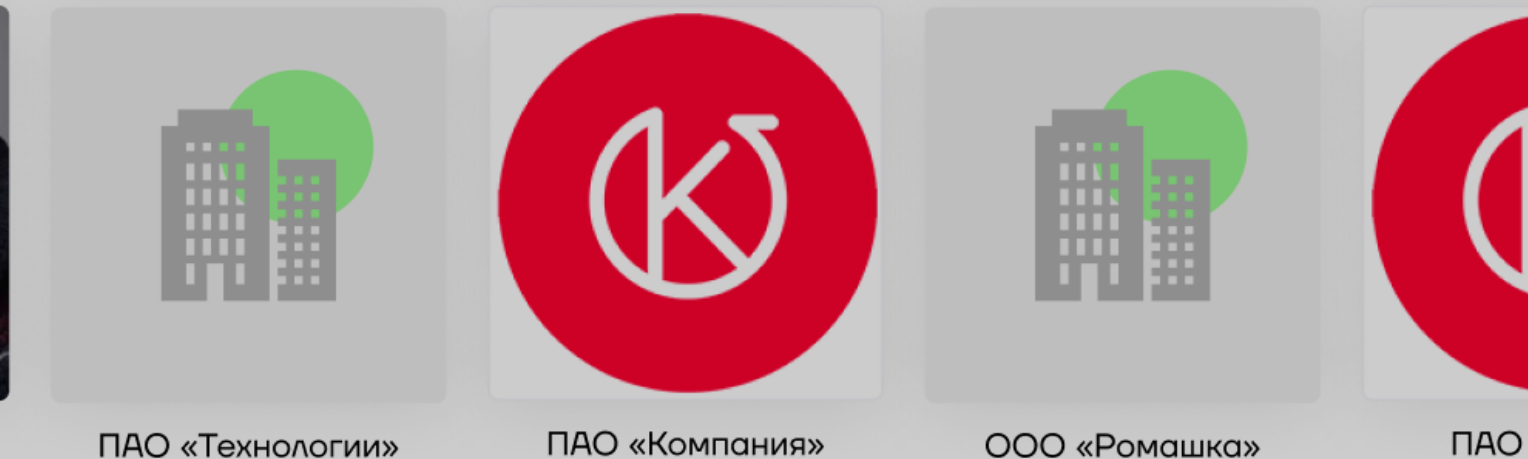

### Доступные сервисы

|           | <u>۵</u> +                              |
|-----------|-----------------------------------------|
| КОНТАКТЫ  | EN 🔘 МОСКВА                             |
|           | Q Войти                                 |
|           |                                         |
|           |                                         |
|           |                                         |
|           |                                         |
|           |                                         |
|           |                                         |
| 1.5       |                                         |
| K)        | Добавить кабинет<br>организации         |
|           | С помощью электронной<br>подписи (УКЭП) |
| ) «Лидер» |                                         |
|           |                                         |

# Шаг 2.1

- → Один раз добавьте кабинет своей организации с помощью электронной подписи УКЭП, а также информацию о доверенном лице, чтобы в дальнейшем входить в личный кабинет без ЭЦП\*.
- → Вы можете использовать электронную подпись руководителя организации.
- → Либо просто войдите в кабинет организации если он доступен (как на примере слева).
- \*юридически значимые действия на ИТ-платформе i.moscow осуществляются только с применением УКЭП

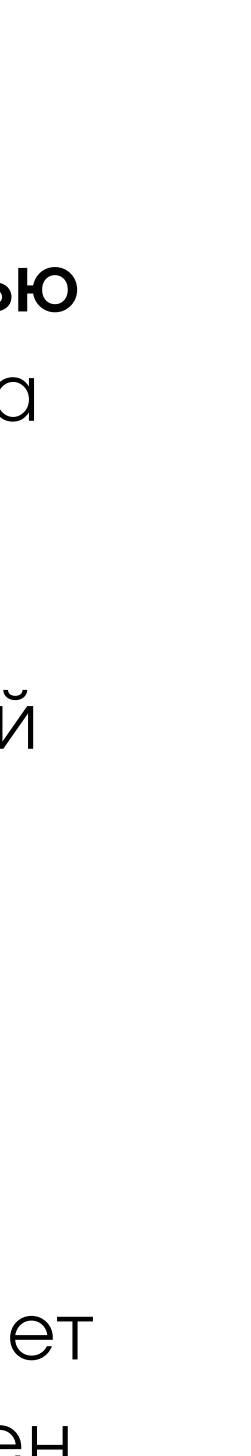

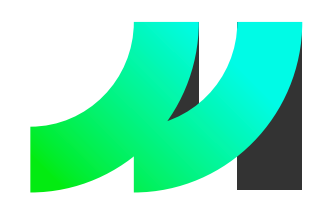

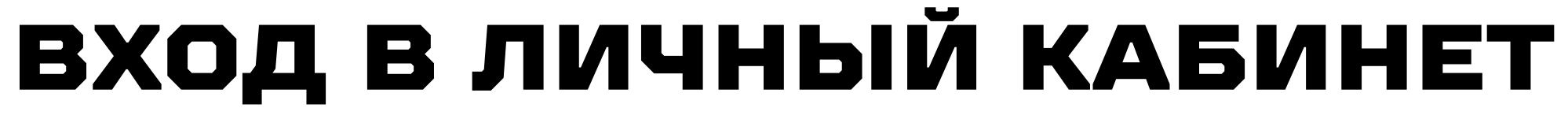

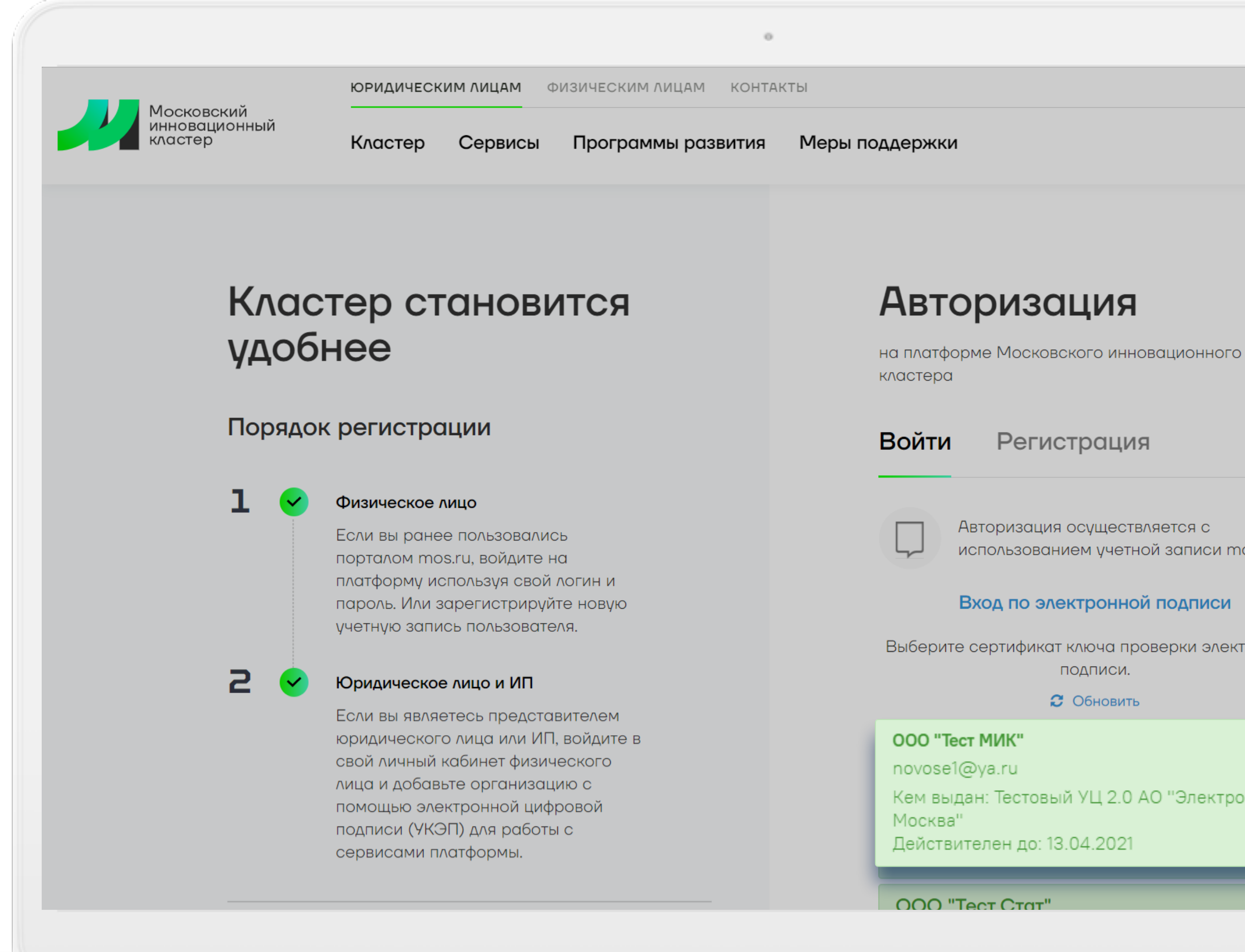

# Шаг 2.2

Для добавления кабинета организации необходимо подключить действующую УКЭП и выбрать подсоединенный и действительный сертификат ключа проверки электронной подписи (УКЭП) вашей компании.

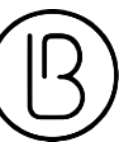

Для скачивания Blitz Smart Card Plugin:

для Firefox можно скачать по ссылке:

Blitz Smart Card для Firefox

для Chrome можно скачать по ссылке:

Blitz Smart Card для Chrome

Авторизация осуществляется с использованием учетной записи mos.ru

### Вход по электронной подписи

Выберите сертификат ключа проверки электронной подписи.

**С** Обновить

Кем выдан: Тестовый УЦ 2.0 АО "Электронная

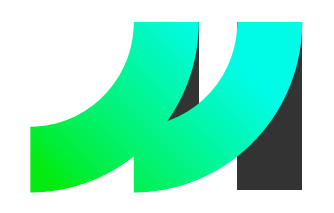

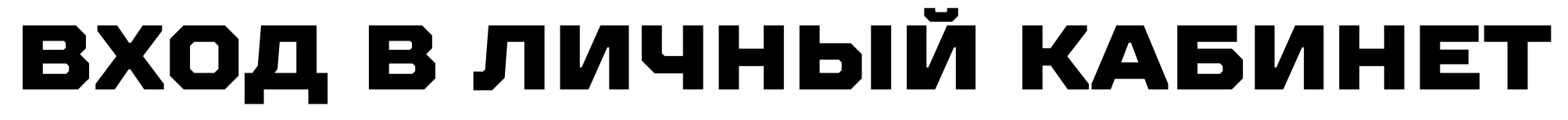

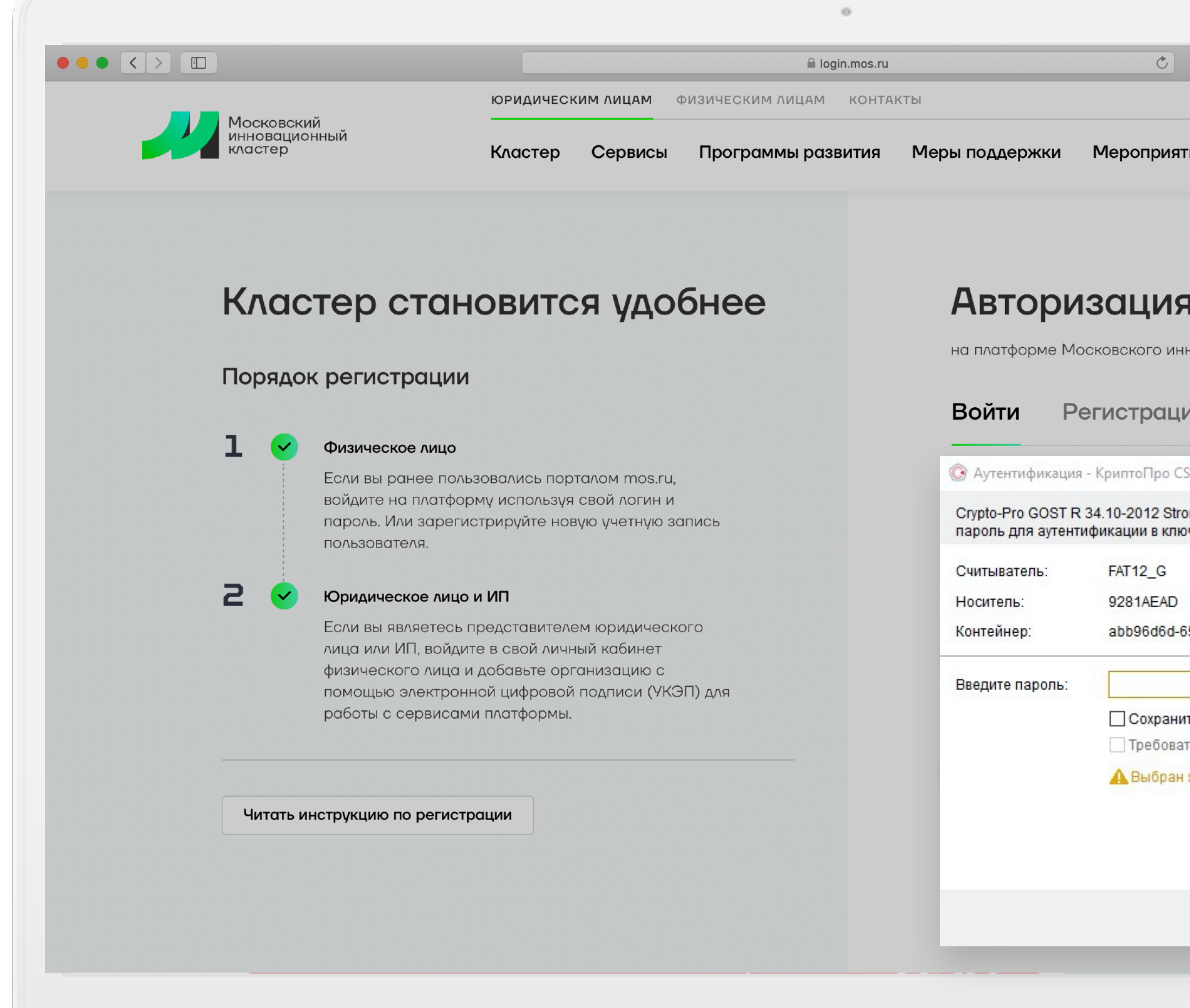

|                                                | _        |
|------------------------------------------------|----------|
|                                                | <u>+</u> |
|                                                |          |
| гия                                            |          |
|                                                |          |
|                                                |          |
|                                                |          |
| -                                              |          |
| 1                                              |          |
| новационного кластера                          |          |
|                                                |          |
| ИН                                             |          |
| sp ×                                           |          |
| ong Cryptographic Service Provider запрашивает |          |
| очевом контейнере                              |          |
|                                                |          |
| 207 4450 0454 00407007-0                       |          |
| 507-4456-9451-2040762C87C0                     |          |
|                                                |          |
| ть пароль в системе                            |          |
| ть пароль при каждой операции                  |          |
| язык ввода, отличный от английского            |          |
|                                                |          |
|                                                |          |
|                                                |          |
| ОК Отмена                                      |          |
|                                                |          |
|                                                |          |

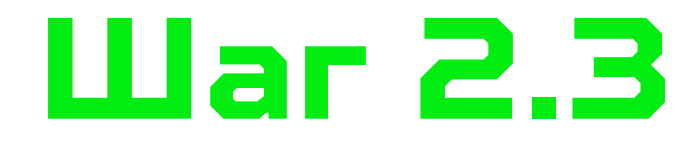

Введите пароль от ключа электронной подписи УКЭП.

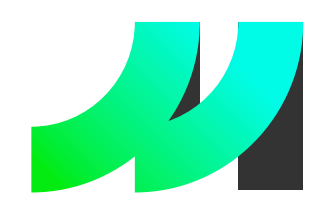

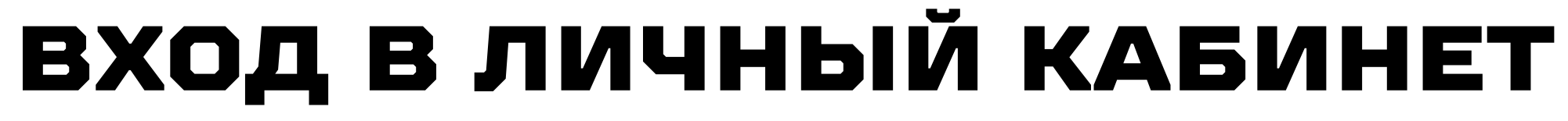

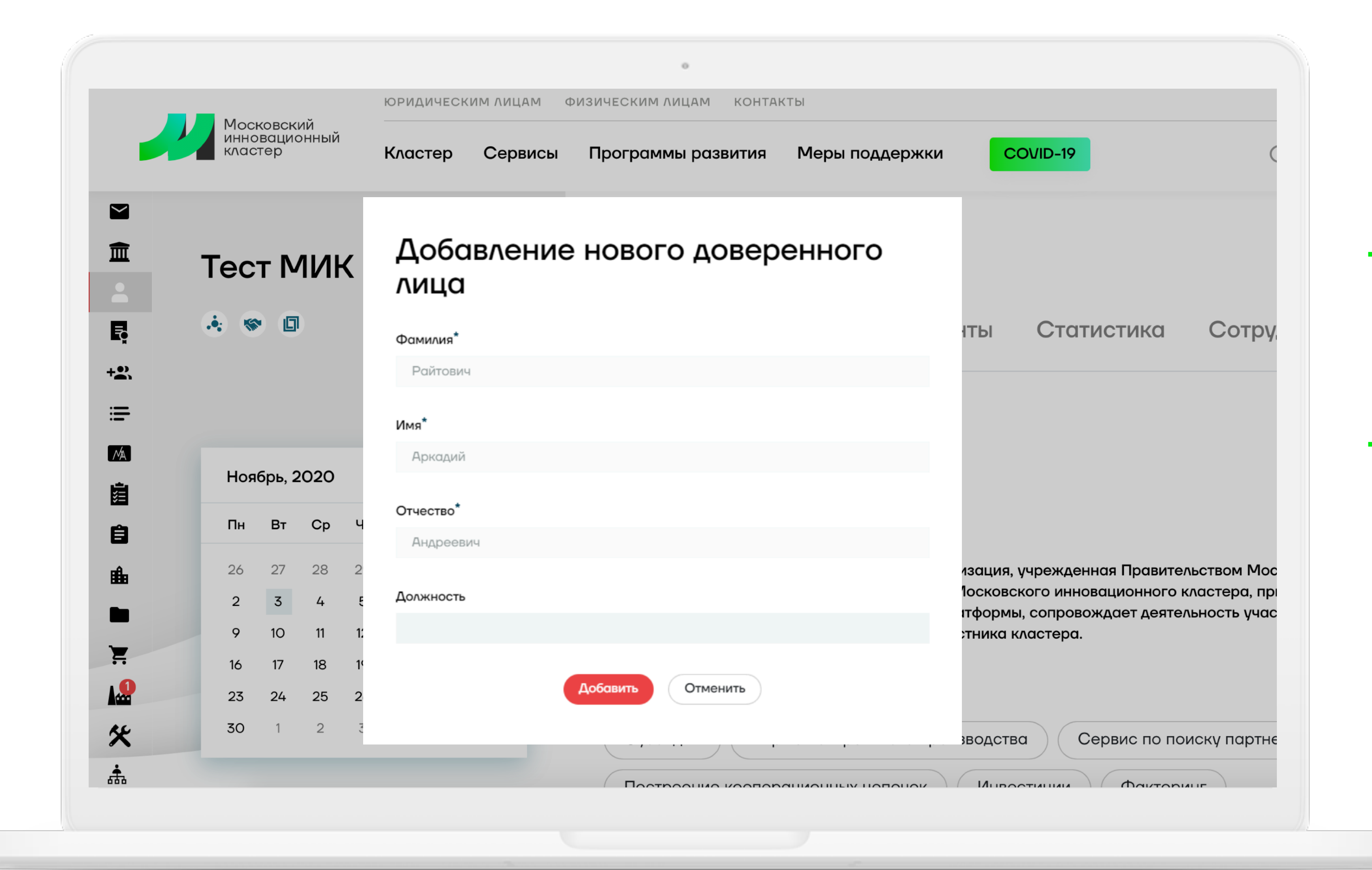

## Шаг 2.4

- После входа в личный кабинет организации подтвердите добавление себя в качестве доверенного лица.
- Это позволит в дальнейшем входить в кабинет по личному логину и паролю без использования электронной подписи организации.

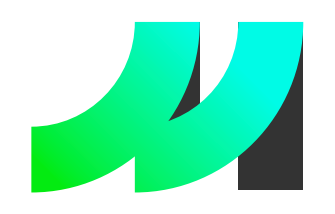

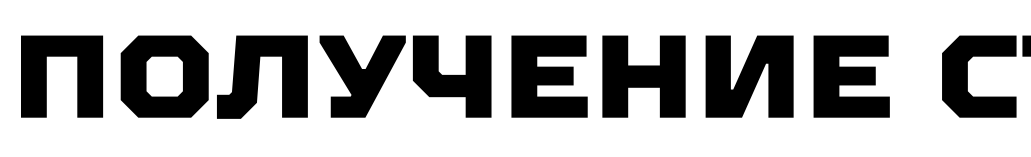

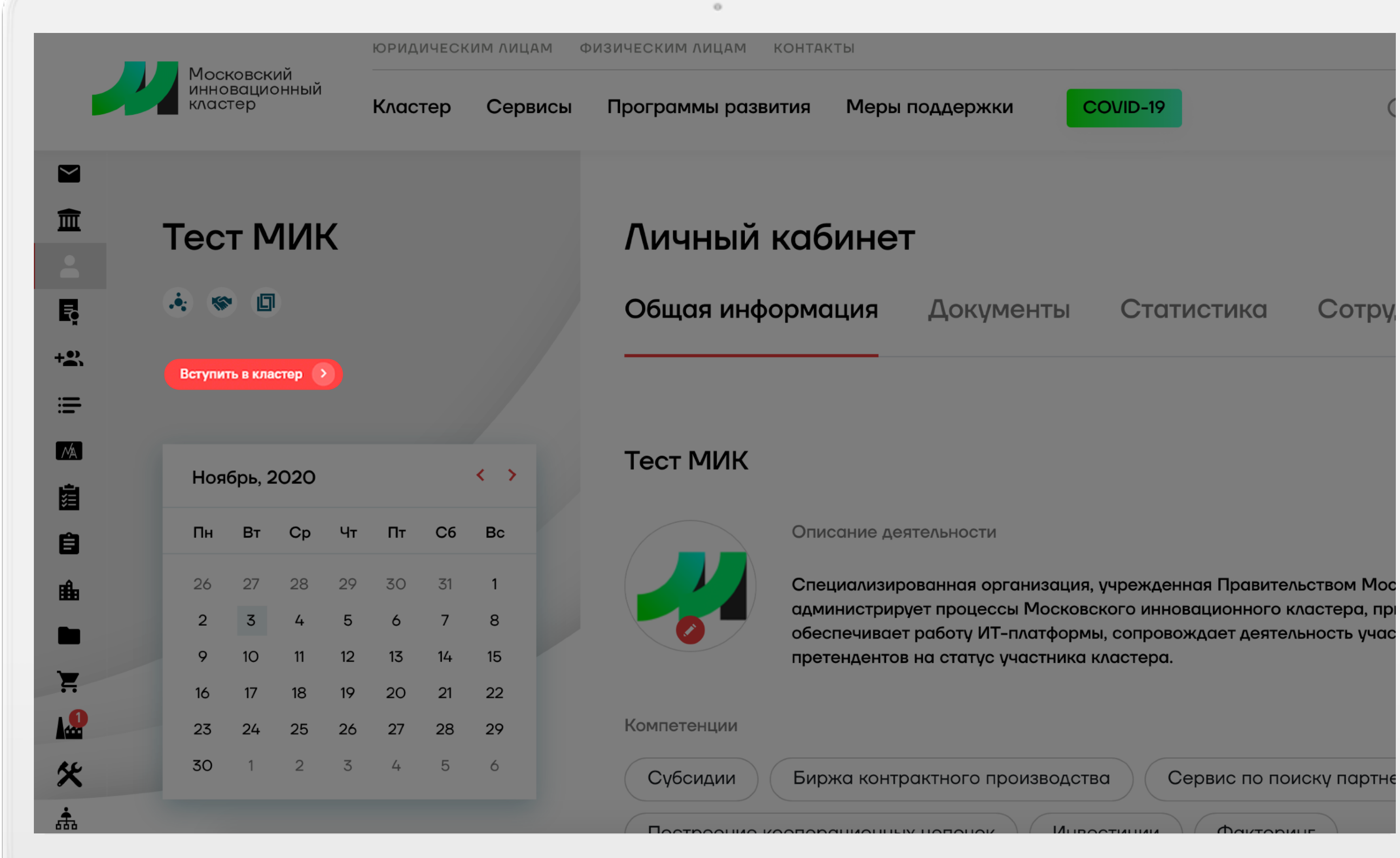

## ПОЛУЧЕНИЕ СТАТУСА «УЧАСТНИК КЛАСТЕРА»

| ки С  | OVID-19    | (     |
|-------|------------|-------|
|       |            |       |
| менты | Статистика | Сотру |
|       |            |       |

# Шаг З

- Э Если ваша организация зарегистрирована на территории Москвы, вам остается только получить статус «Участник кластера»
- Подайте заявление о присвоении статуса – нажмите в личном кабинете организации на кнопку «Вступить в кластер».
- → Для организаций, которые зарегистрированы в других регионах РФ, предусмотрен статус «Партнер кластера», он присваивается автоматически после регистрации.

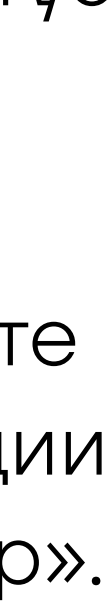

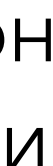

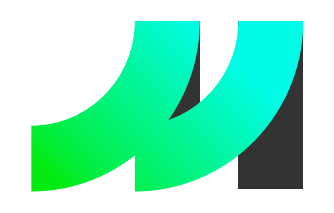

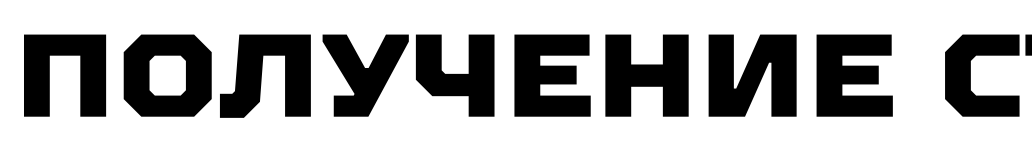

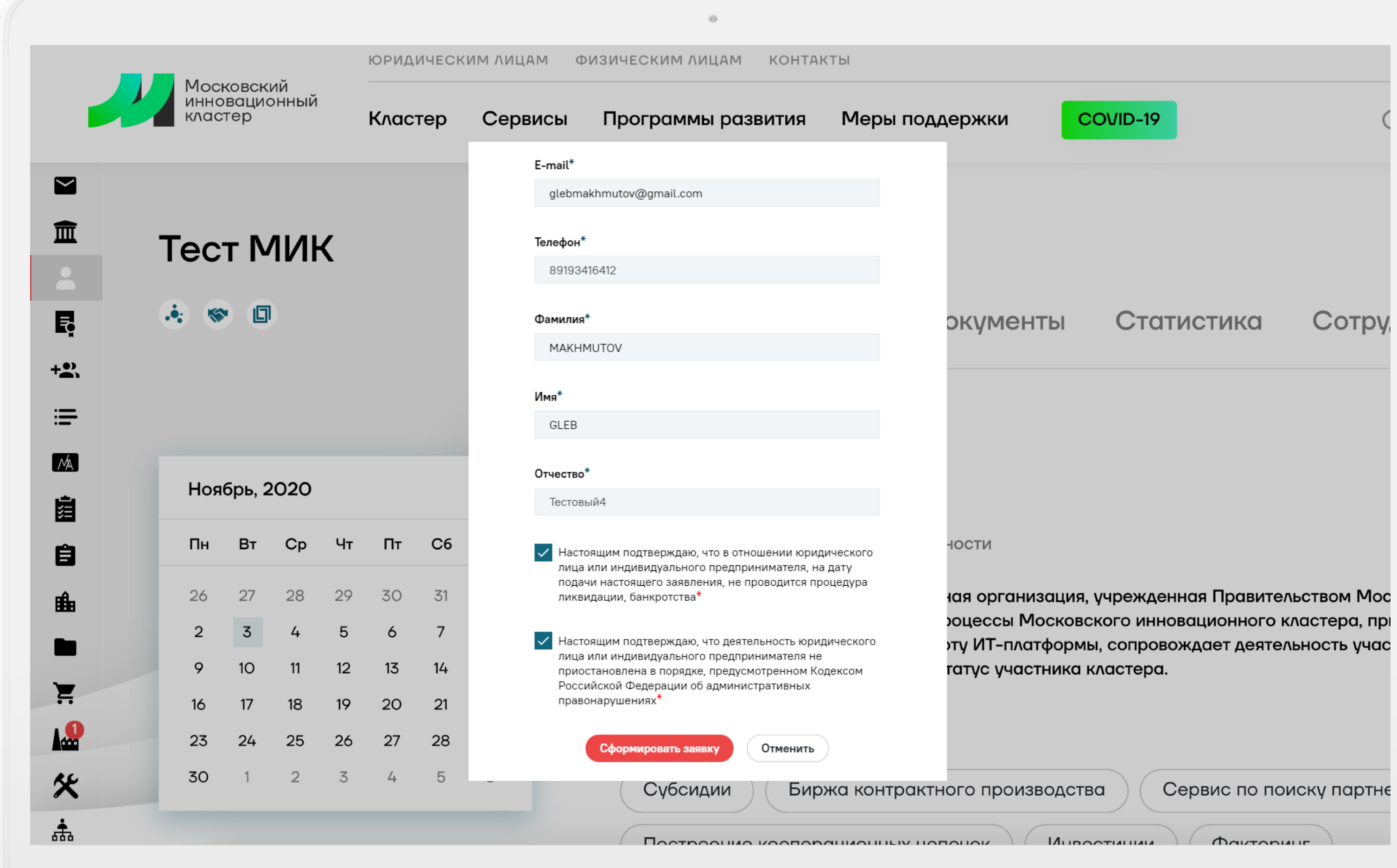

## ПОЛУЧЕНИЕ СТАТУСА «УЧАСТНИК КЛАСТЕРА»

| ки СС                        | VID-19                         | (           |
|------------------------------|--------------------------------|-------------|
|                              |                                |             |
|                              |                                |             |
|                              |                                |             |
|                              |                                |             |
| менты                        | Статистика                     | Сотру       |
|                              |                                |             |
|                              |                                |             |
|                              |                                |             |
|                              |                                |             |
| I                            |                                |             |
|                              |                                | NOTROM MOC  |
| сы Московск                  | ого инновационного к           | ластера, пр |
| Г-платформы,<br>участника кл | сопровождает деятел<br>астера. | ьность учас |
|                              |                                |             |
|                              |                                |             |
| роизводства                  | Сервис по пои                  | иску партне |
|                              |                                |             |

# Шаг 3.1

-> Заполните форму заявления о присвоении статуса «Участник кластера» и нажмите кнопку «Сформировать заявку».

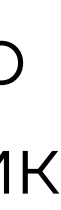

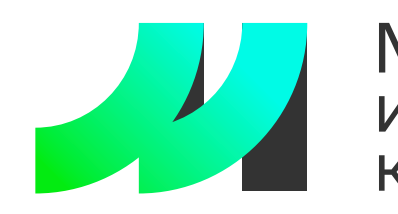

## Шаг З.2

### После формирования заявления необходимо выбрать сертификат ключа проверки УКЭП.

### Заявка успешно сформирована.

Вы можете ознакомиться с файлами заявки, сгенерированными по введенными Вами данным. Для отправки заявки на рассмотрение, Вам требуется подписать xml файл заявки.

Для начала процедуры подписания нажмите кнопку "Подписать".

Скачать XML файл заявки Скачать PDF файл заявки

Нажмите на сертификат ключа проверки электронной подписи

### ООО "Тест МИК"

### novose1@ya.ru

Кем выдан: Тестовый УЦ 2.0 АО "Электронная Москва"

### ООО "Тест МИК"

### novose1@ya.ru

Кем выдан: Тестовый УЦ 2.0 АО "Электронная Москва"

### ПОЛУЧЕНИЕ СТАТУСА «УЧАСТНИК КЛАСТЕРА»

## Шаг З.З

Необходимо подписать xml файл заявления о присвоении статуса участника Московского инновационного кластера, используя УКЭП. Введите пинкод для УКЭП, нажмите кнопку «ОК»

| npab                                          | опарушениях             |                                   | - 10 C                |
|-----------------------------------------------|-------------------------|-----------------------------------|-----------------------|
| 2                                             | Blitz Smart Card Plugin |                                   | <ul> <li>•</li> </ul> |
| Заявка<br>Вы мож<br>сгенери<br>отправи        | Введите п<br>электрони  | ин-код для средства<br>юй подписи |                       |
| xml фай                                       |                         | Попытка 1 из 3                    |                       |
| Для нач<br><b>"Подпи</b> ∘                    | ********                |                                   |                       |
| <u>Скачать</u><br><u>Скачать</u>              | ОК                      | Отмена                            |                       |
|                                               |                         |                                   |                       |
| Пожалуйста, подождите                         |                         |                                   |                       |
| Идет обращение к средству электронной подписи |                         |                                   |                       |
|                                               | Подписать               | Отменить                          |                       |

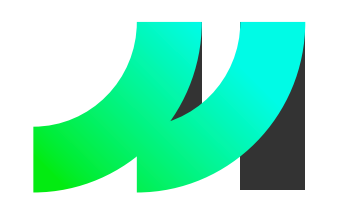

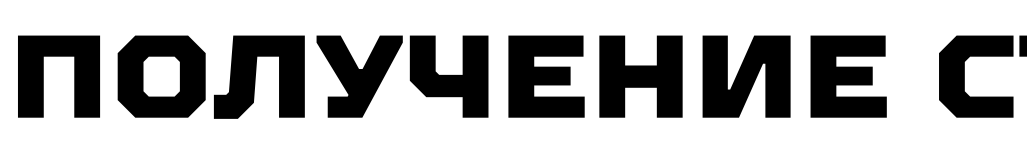

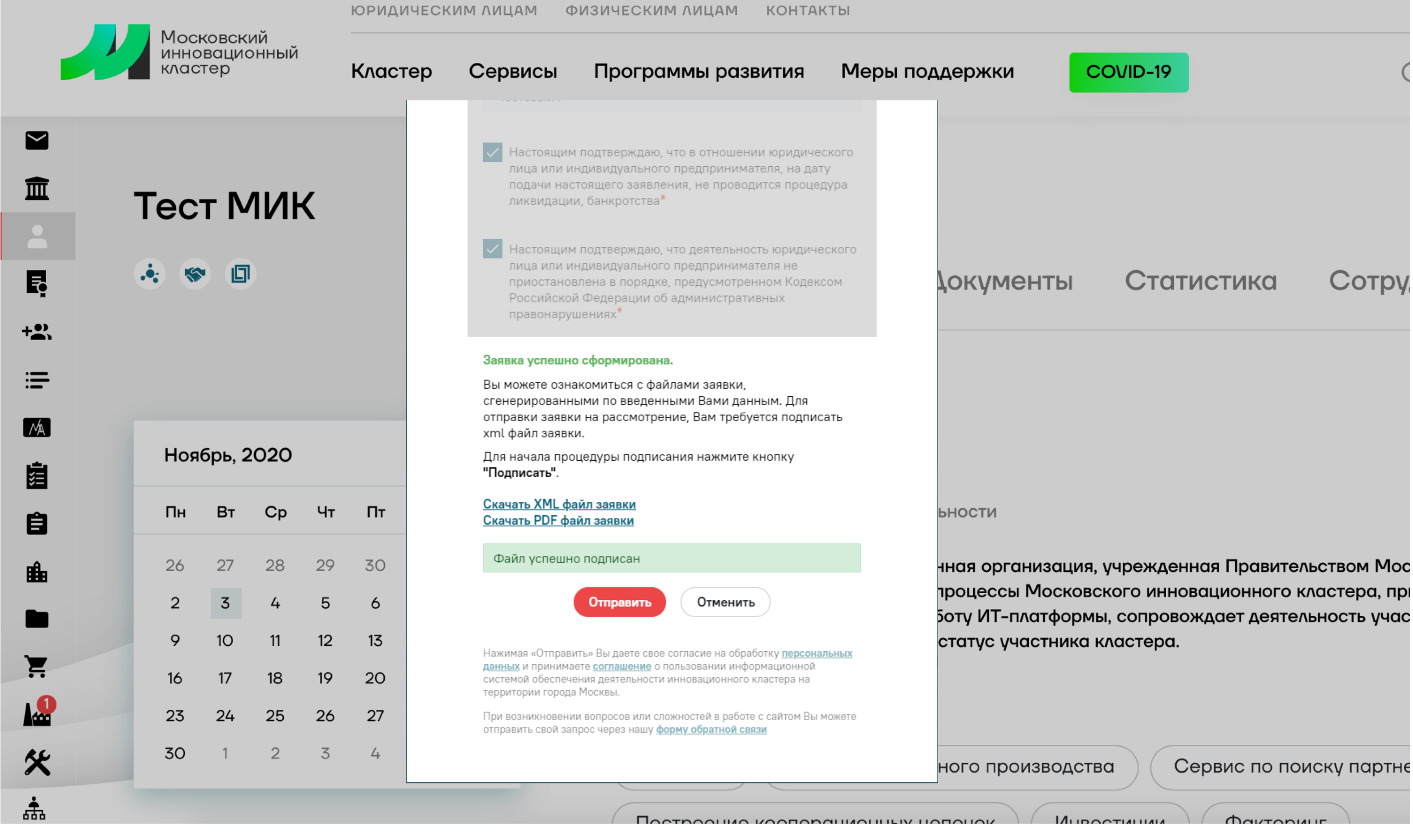

Для консультации по техническим вопросам можно обращаться по номеру: +7 904 543 10 42 Либо отправить заявку на электронный почтовый адрес: karavaev@uniform-atelier.ru Технический специалист: Караваев Олег Александрович

## ПОЛУЧЕНИЕ СТАТУСА «УЧАСТНИК КЛАСТЕРА»

| ки С  | OVID-19    | (     |
|-------|------------|-------|
|       |            |       |
| менты | Статистика | Сотру |
|       |            |       |

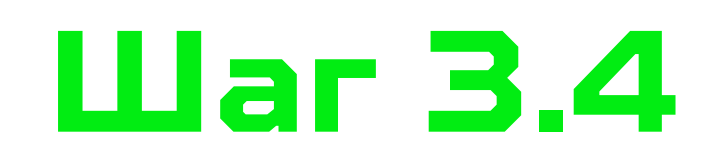

→ Финальный шаг – нажмите кнопку «Отправить».